## วิธีสมัครงานวิง บนเว็บไซตไทยรัน

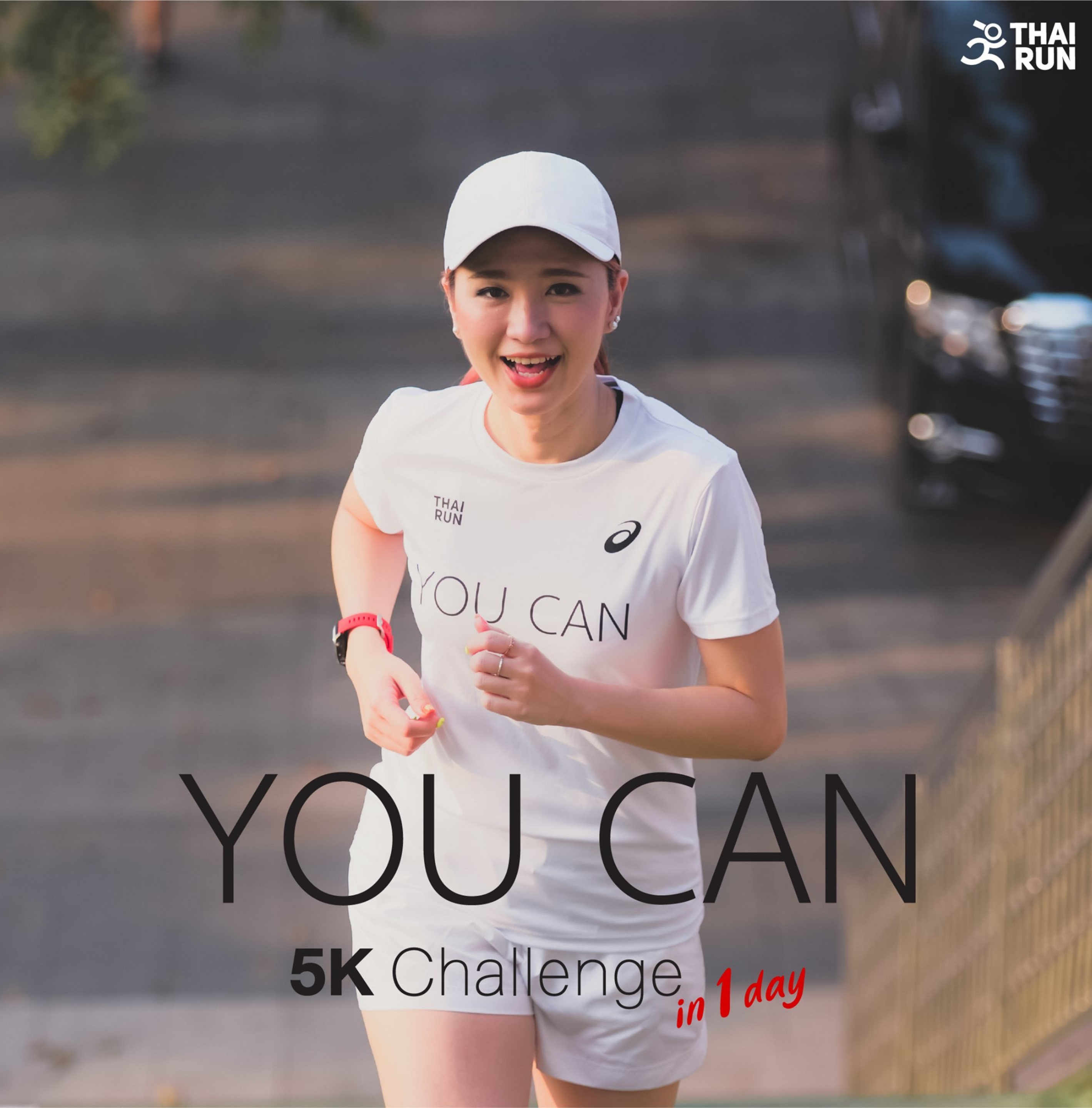

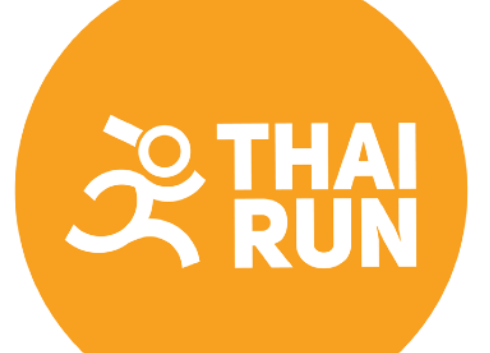

#### 1. เข้าหน้าเว็บไซต์ https://race.thai.run และกดปุ่ม "เข้าสู่ระบบ/สมัครสมาชิก"

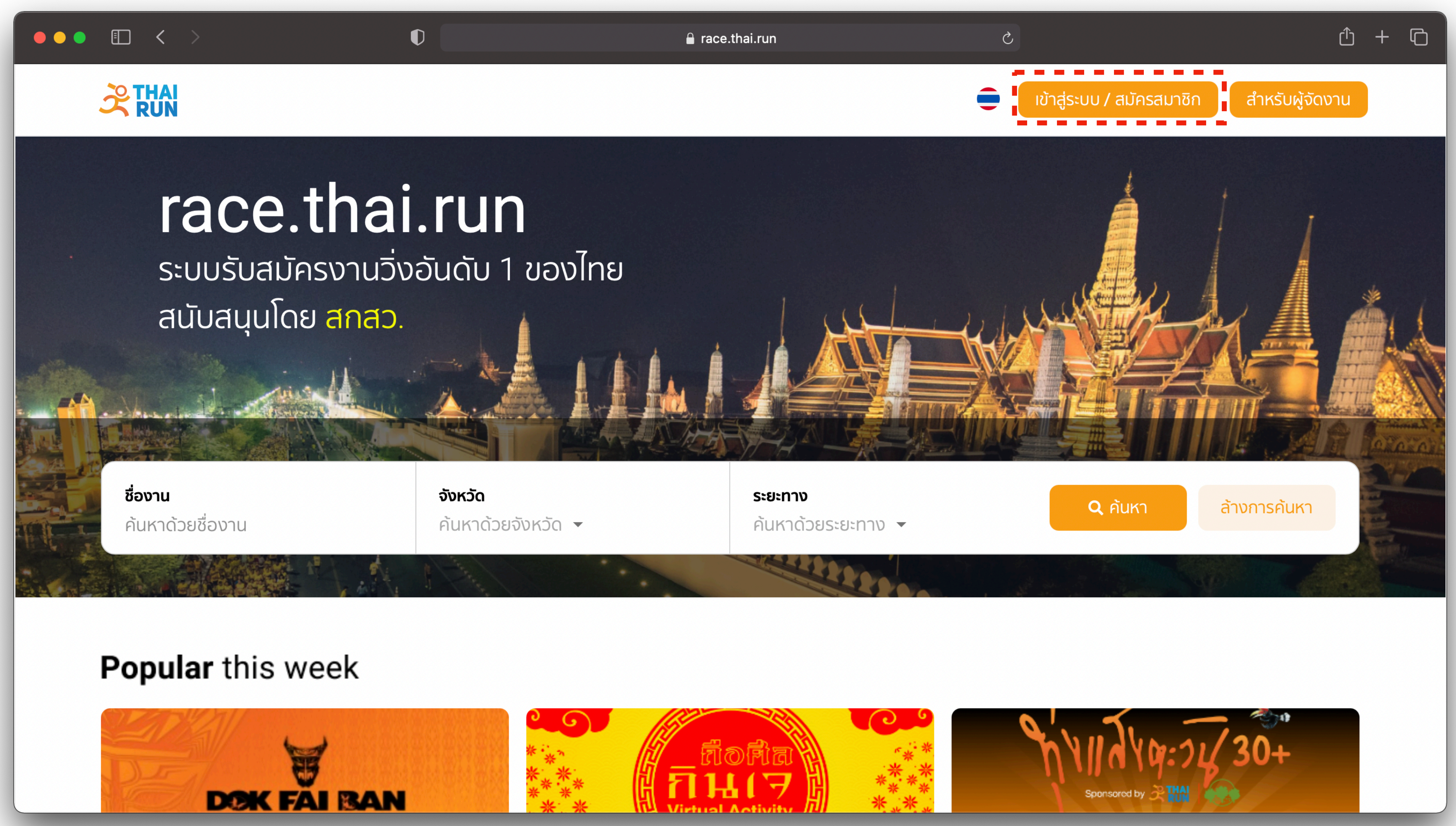

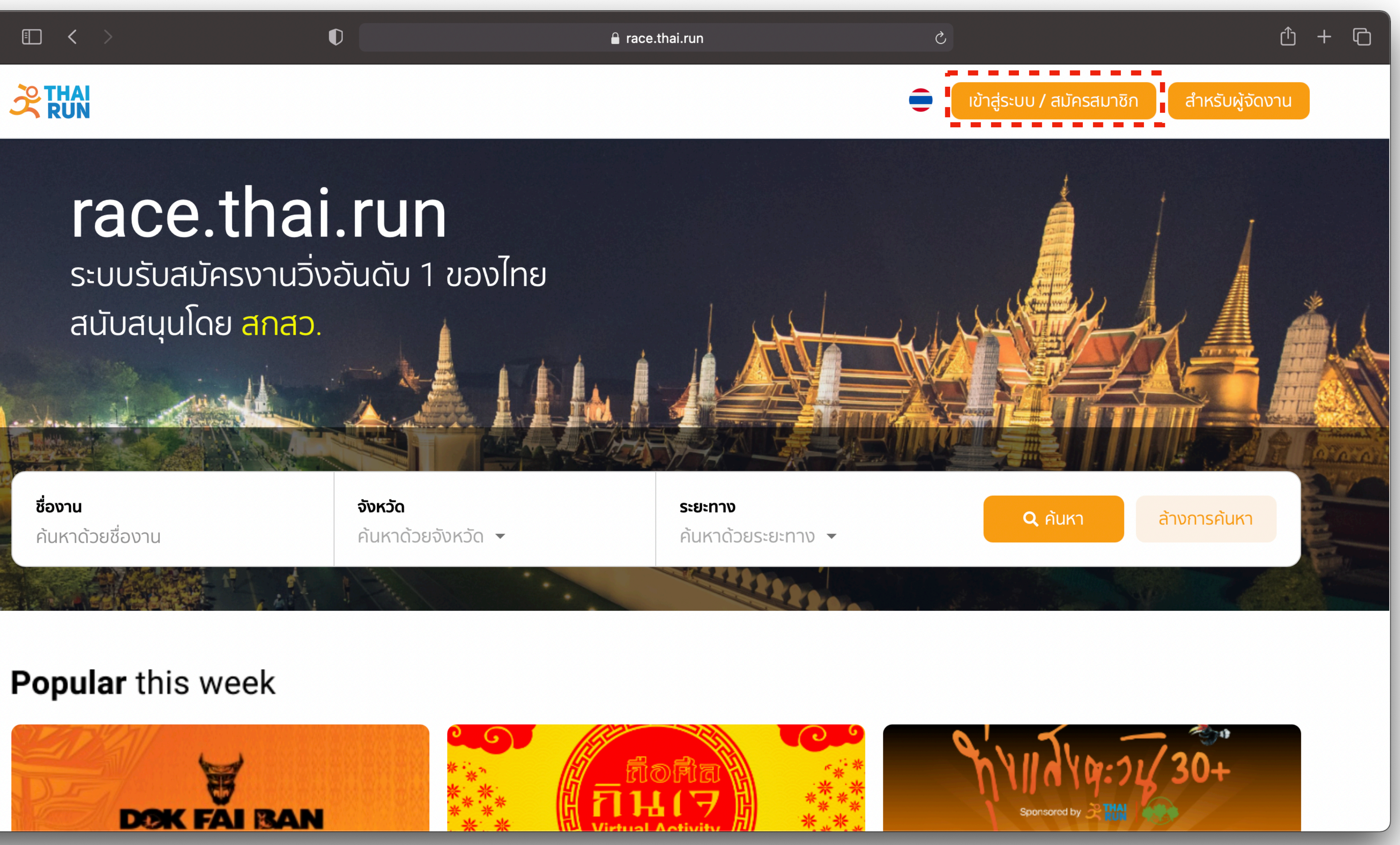

#### 2. เข้าสู่ระบบด้วย Facebook หรือสมัครเป็นสมาชิกและเข้าสู่ระบบด้วยอีเมลและรหัสผ่าน

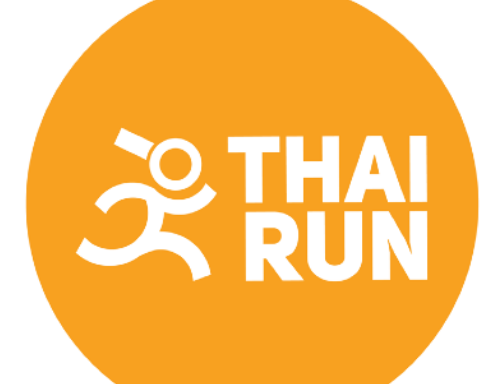

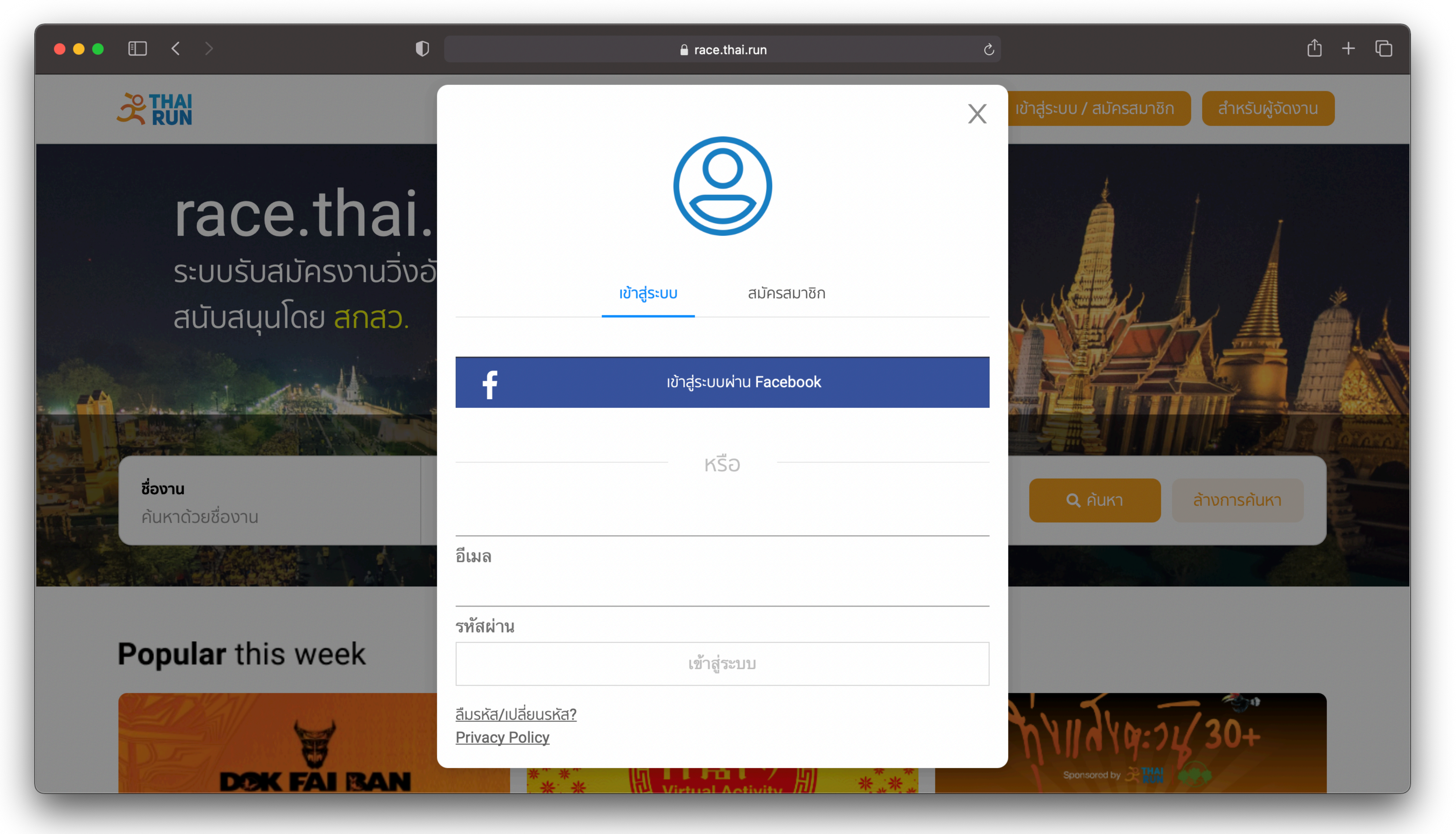

### 

#### 3. เลือกงานที่ต้องการสมัคร และกดปุ่ม "สมัคร" เพื่อเข้าไปกรอกข้อมูล

| ••• • • >                                                                                   |                               |
|---------------------------------------------------------------------------------------------|-------------------------------|
|                                                                                             |                               |
| DARUMA                                                                                      |                               |
| ອ<br>ອ<br>ອ<br>ອ<br>ອ<br>ອ<br>ອ<br>ອ<br>ອ<br>ອ<br>ອ<br>ອ<br>ອ<br>ອ<br>ອ<br>ອ<br>ອ<br>ອ<br>ອ |                               |
| ᄎ วิ่งที่ไหนก็ได้                                                                           | 💾 20 กันยายน - 5 ธันวาคม 2564 |

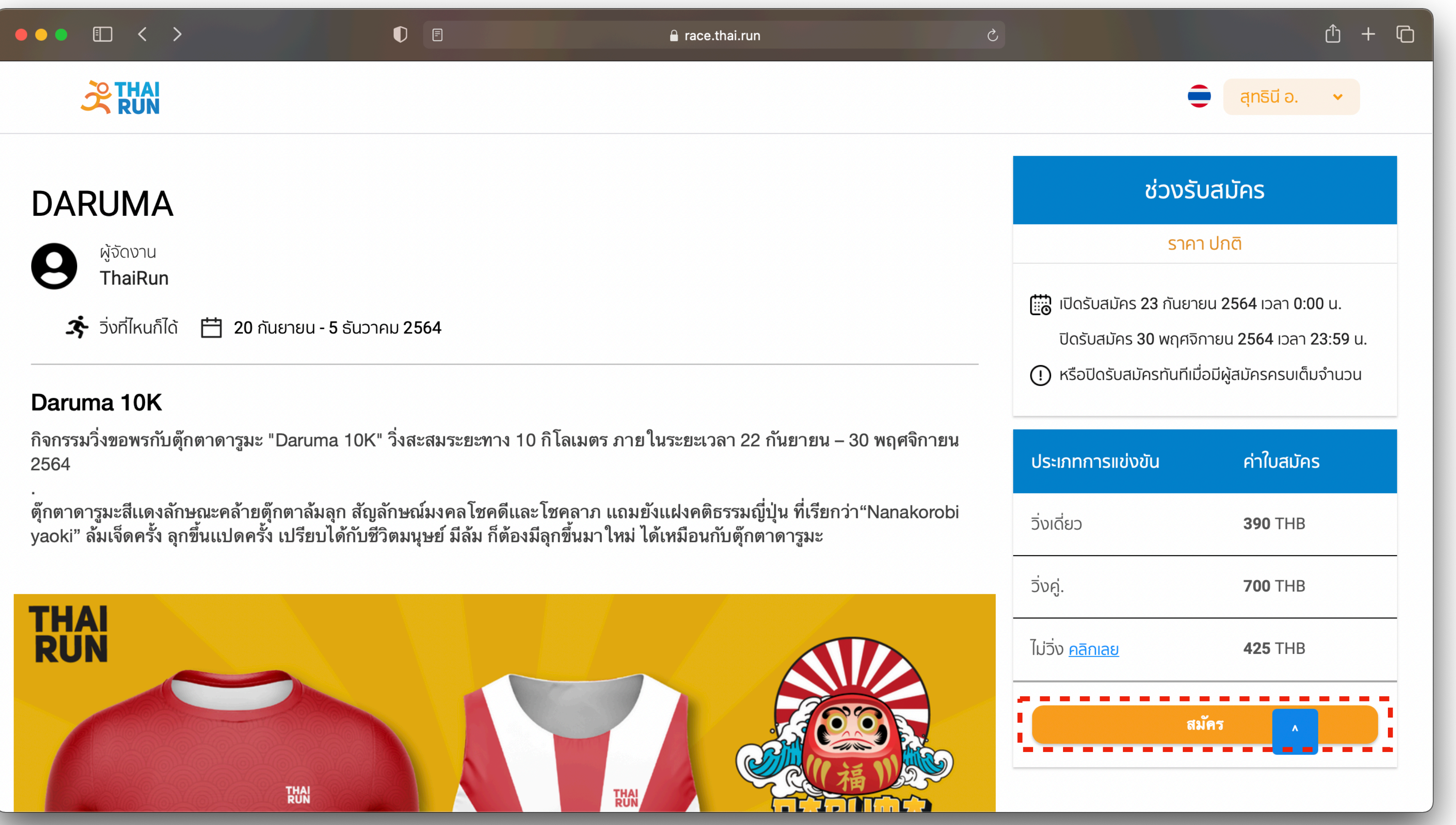

## Run Run

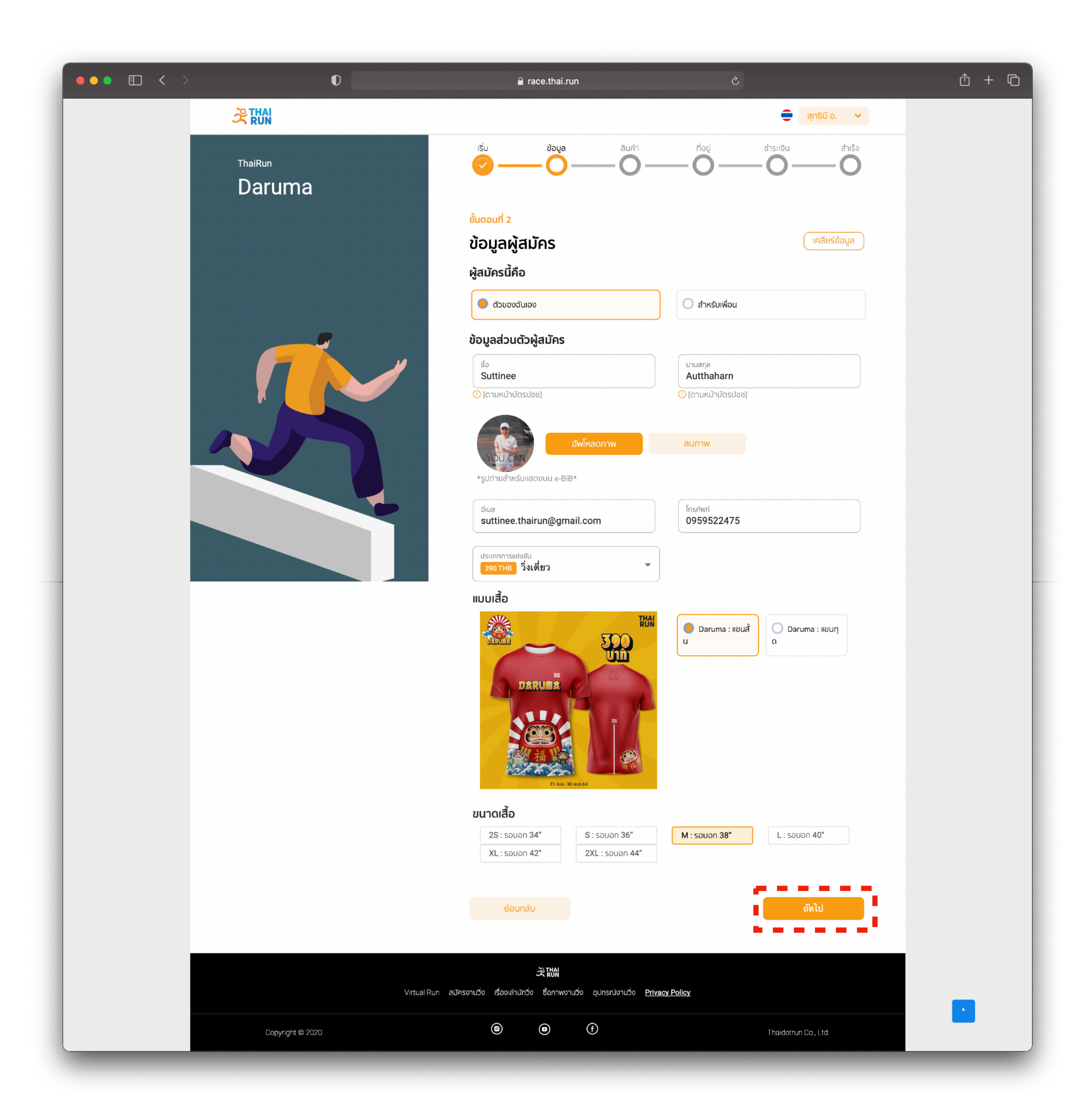

#### 4. กรอกข้อมูลผู้สมัครให้เรียบร้อย และกดปุ่ม "ถัดไป"

### 

#### 5. เมื่อกรอกข้อมูลของตนเองเรียบร้อยแล้ว หากต้องการสมัครให้ผู้อื่นด้วย ให้กดที่ปุ่ม "เพิ่มผู้สมัคร" และกรอกข้อมูลของผู้สมัครท่านอื่น เมื่อกรอกข้อมูลเรียบร้อย ให้กดที่ปุ่ม "ถัดไป"

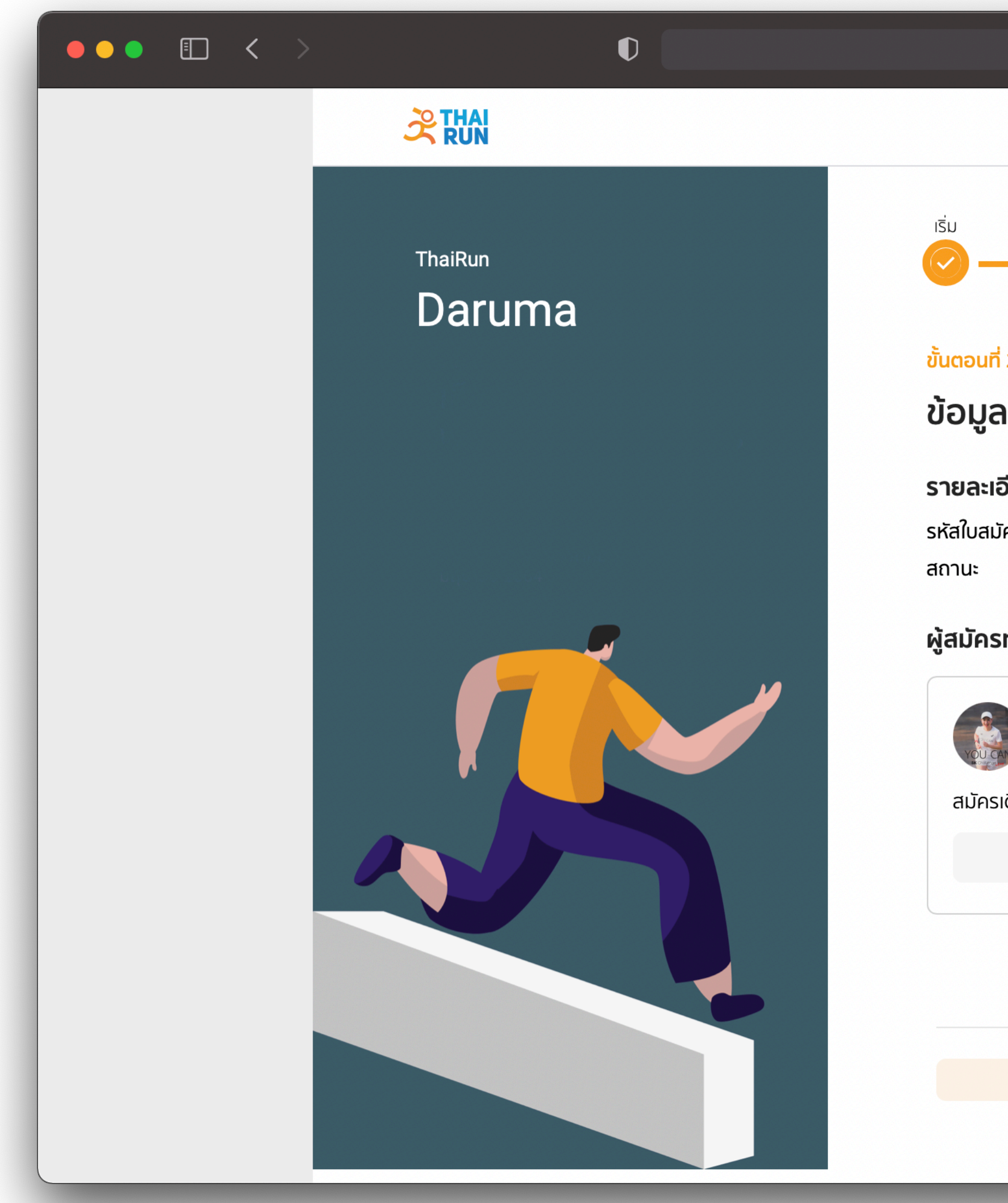

| 🔒 race.thai.run                                                    | Ś                           | ứ + G |
|--------------------------------------------------------------------|-----------------------------|-------|
|                                                                    | ุ = สุทธินี อ. ✓            |       |
| <b>ข้อมูล</b> สินค้า                                               | ที่อยู่ ชำระเงิน สำเร็จ<br> |       |
| ²<br>าผู้สมัคร                                                     |                             |       |
| <b>วียดใบสมัคร</b><br>ัคร ZG5CCFKV<br>การสมัครยังไม่สมบูรณ์ (กรุณา | าชำระเงินในขั้นตอนถัดไป)    |       |
| ทั้งหมด 1 คน                                                       |                             |       |
| <b>Suttinee Autthaharn</b><br>เดี่ยว <b>390 บาท</b>                | (ปี)<br>มพิ่มผ้สมัคร        |       |
| ດູข้อมูล                                                           |                             |       |
|                                                                    |                             |       |
| ย้อนกลับ                                                           | ຄັດໄປ                       |       |

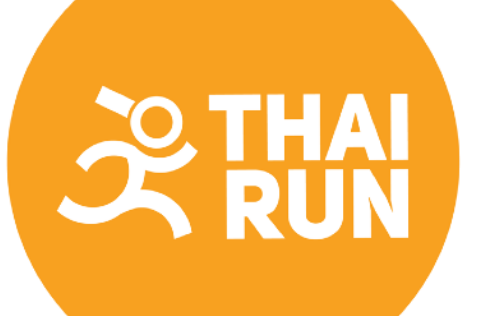

### 6. กรอกที่อยู่ในการจัดส่งของทางไปรษณีย์ และกดปุ่ม "ถัดไป"

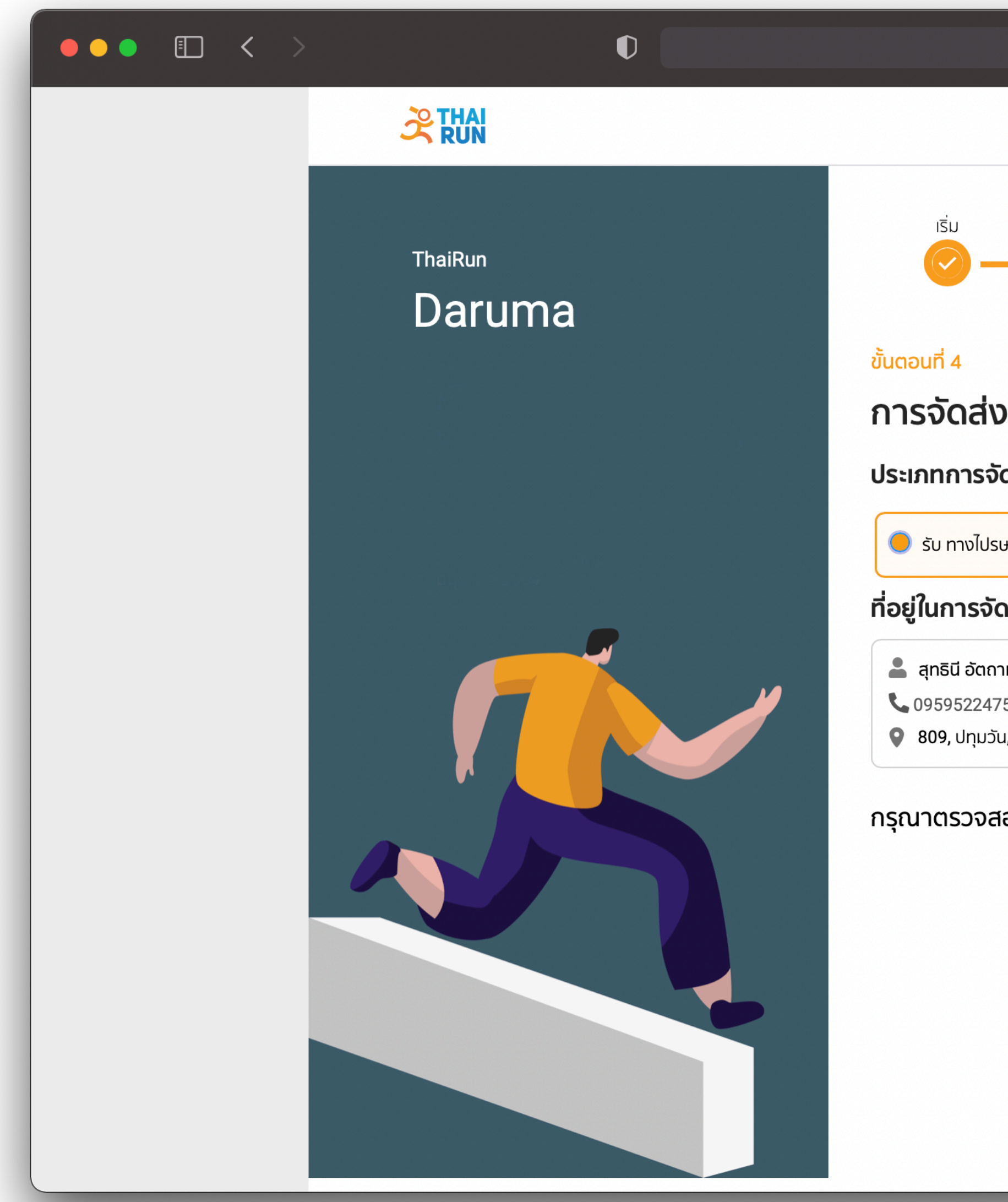

| 🔒 race.thai.run                                                   | 5                                                | <u>ش</u> + ۲ |
|-------------------------------------------------------------------|--------------------------------------------------|--------------|
|                                                                   | <table-cell-rows> สุทธินี อ. 👻</table-cell-rows> |              |
| ข้อมูล สินค้า                                                     | ที่อยู่ ชำระเงิน สำเร็จ                          |              |
| )<br>ัดส่ง                                                        |                                                  |              |
| ษณีย์ (30 บาท/5 ชิ้น)<br><b>ฉล่ง</b>                              | เปลี่ยนที่เ                                      | วยู่         |
| าหาร<br><sup>7</sup> 5<br>น, ปทุมวัน, กรุงเทพมหานคร, <b>10330</b> |                                                  |              |
| เอบข้อมูลให้ถูกต้อง ก่อนทำการ<br>ย้อนกลับ                         | ซำระเงิน<br>ถัดไป                                |              |
|                                                                   |                                                  |              |
|                                                                   |                                                  |              |

#### 7. ชำระเงินผ่านช่องทางออนไลน์ เช่น บัตรเดบิต, บัตรเครดิต, ทรูมันนี่ วอลเล็ท, QR Code, Rabbit LINE Pay

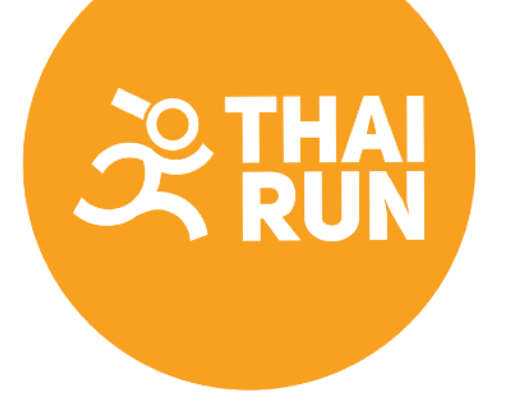

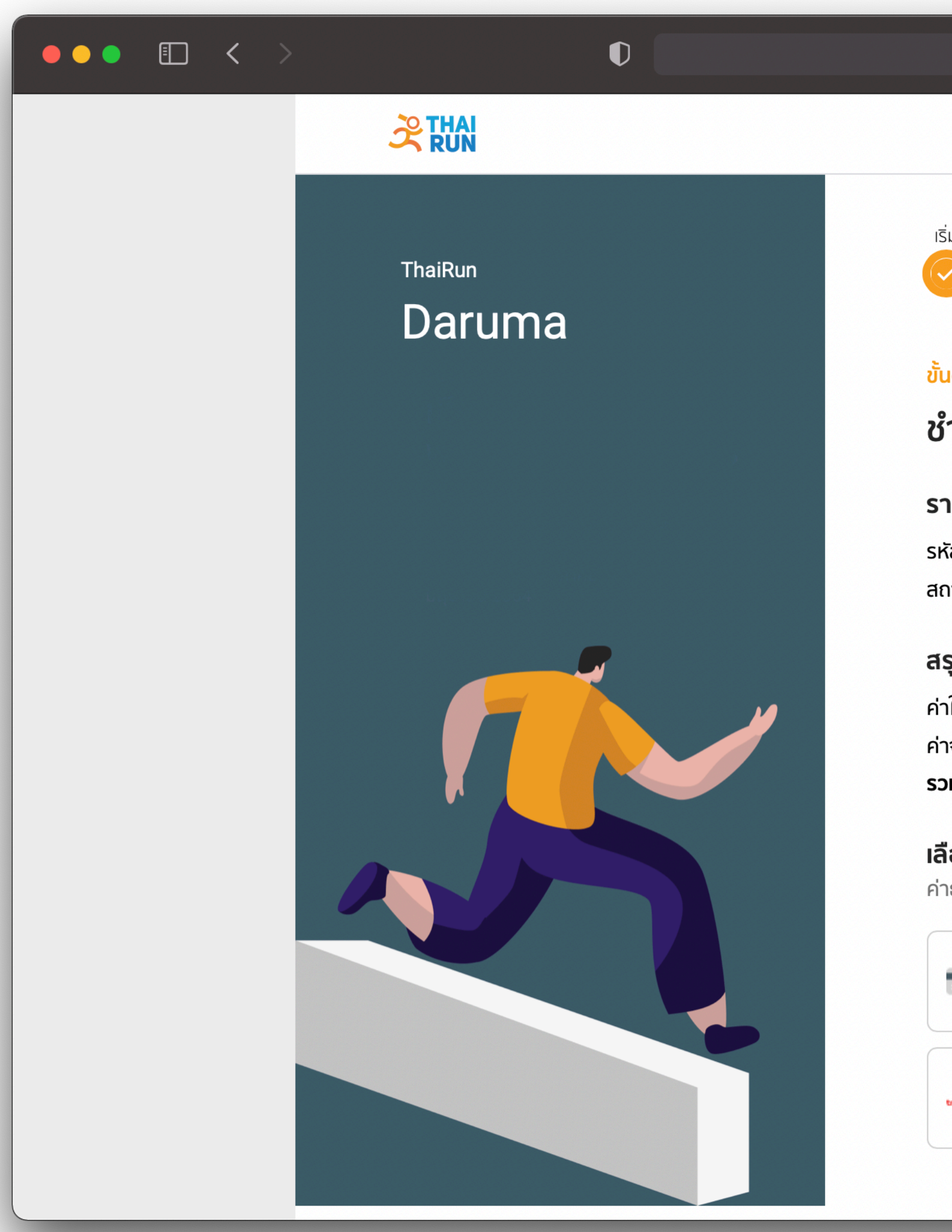

| 🔒 rac                             | ce.thai.run                                                |                           | 5                                    |              |   | Û | + © |
|-----------------------------------|------------------------------------------------------------|---------------------------|--------------------------------------|--------------|---|---|-----|
|                                   |                                                            |                           | ŧ                                    | สุทธินี อ. 🔹 | • |   |     |
| IJ                                | ข้อมูล สินค้า                                              | ที่อยู่                   | ชำระเงิน                             | สำเร็จ<br>0  |   |   |     |
| เตอนที่ <b>5</b>                  |                                                            |                           |                                      |              |   |   |     |
| าระเงิน                           |                                                            |                           |                                      |              |   |   |     |
| າຍລະເວັຍດໃບ                       | สมัคร                                                      |                           |                                      |              |   |   |     |
| ัสใบสมัคร<br>เานะ                 | ZG5CCFKV<br>ยังไม่ชำระ (ชำระเงินได้ถึง                     | วันที่ 14 ตุลาคม เวล      | n 13:21 u.)                          |              |   |   |     |
| รุปรายการสั่                      | ังซื้อ                                                     |                           |                                      |              |   |   |     |
| ใบสมัคร                           | <b>390</b> טירט                                            |                           |                                      |              |   |   |     |
| จัดส่ง                            | <b>30</b> บาท                                              |                           |                                      |              |   |   |     |
| มยอดชำระ                          | 420 บาท                                                    |                           |                                      |              |   |   |     |
| <b>อกช่องทาง</b><br>ธรรมเนียมอาจ  | <b>การชำระเงิน</b><br>แตกต่างกันไปตามช่องทางช <sup>ุ</sup> | าระเงิน                   |                                      |              |   |   |     |
| บัตรเดบิ<br>= <mark>420 บา</mark> | iต / เครดิต<br><mark>ท</mark>                              | ອງ <sup>ช</sup> ຳs<br>420 | ระผ่าน QR Code<br><mark>0 บาท</mark> |              |   |   |     |
| 👿 ทรูมันนี่<br>นา                 | วอลเล็ท<br><mark>ท</mark>                                  | robbit Rat                | bbit LINE Pay<br><mark>D unn</mark>  |              |   |   |     |
|                                   |                                                            |                           |                                      |              |   |   |     |

# 

|                                                                                                    | 🔒 race.thai.run                                                                                                    | S                             | <u></u> ث +                       |  |  |
|----------------------------------------------------------------------------------------------------|----------------------------------------------------------------------------------------------------|-------------------------------|-----------------------------------|--|--|
| 2 THAI                                                                                                    |                                                                                                    |                               | 🌻 สุทธินี อ. 🗸                    |  |  |
| ThaiRun<br>ThaiRun Virtual                                                                                                    | ısıu vəya a                                                                                                    | luňn ňolj                     | ชำระเงิน สำเร็จ                   |  |  |
| Run                                                                                                    | ขั้นตอนที่ 6<br>สำเร็จ<br>รายละเอียดใบสมัคร<br>รหัสใบสมัคร 2RKEBMSE<br>สถานะ ชำระเงินสำเร็จ                                             |                               |                                   |  |  |
|                                                                                                    | ผู้สมัครทั้งหมด 1 คน                                                                                                    |                               |                                   |  |  |
|                                                                                                    | Suttinee Autthaharn<br>หมายเลขผู้สมัคร 0028                                                                                             |                               |                                   |  |  |
|                                                                                                    | สมัครโดยใช้โค้ดพิเศษ <b>999 บาท</b>                                                                                                    |                               |                                   |  |  |
|                                                                                                    | ปูขอมูล                                                                                                    |                               |                                   |  |  |
|                                                                                                    | ส่งผล ลบผล เช็คภ                                                                                                    | ма                            |                                   |  |  |
|                                                                                                    | ดาวน์โหลด<br>e-bib e-cer                                                                                                    |                               |                                   |  |  |
|                                                                                                    | <b>การจัดส่ง</b><br>ประเภทการจัดส่ง รับ ทางไปรษณีย์ (ฟรี)<br>สถานะการจัดส่ง รอการจัดส่ง <mark>-</mark>                                  |                               |                                   |  |  |
|                                                                                                    | <ul> <li>สุทธินี อัตถาหาร</li> <li>0959522475</li> <li>บริษัท ไทยดอทรัน จำกัด เลขที่ 803,8<br/>ปทุมวัน, กรุงเทพมหานคร, 10330</li> </ul> | 805,807,809 โครงการ stadium ( | one ถนนพระราม 6, แขวงวังใหม่, เขต |  |  |
|                                                                                                    | สรุปรายการสั่งซื้อ                                                                                                    |                               |                                   |  |  |
|                                                                                                    | Code: F                                                                                                    | FREEQ5BCCJ                    |                                   |  |  |
|                                                                                                    | ส่วนลด                                                                                                    | 999 UNN                       |                                   |  |  |
|                                                                                                    | <b>รวมยอดชำระ</b><br>ชำระแล้ว                                                                                                    | <b>0 טרח</b><br>0 טרח         |                                   |  |  |
|                                                                                                    |                                                                                                    | ประวัติการสมั                 | 92                                |  |  |
| كَرَيْتُوَا المَعْنَانِ الْمُعَانِينَ الْمُعَانِينَ الْمُعَانِينَ الْمُعَانِينَ الْمُعَانِينَ الْمُعَانِينَ الْ<br>Virtual Run สมัครงวนวิ่ง เรื่องเล่าเข้าวิ่ง สือภาพงวนวิ่ง อุปกรณ์งานวิ่ง Privacy Policy |                                                                                                    |                               |                                   |  |  |
| Convright @ 2020                                                                                                    | © (f)                                                                                                    |                               | Thaidotrun Co. Ltd.               |  |  |
| oopyngint o 2020-                                                                                                    |                                                                                                    |                               | malouturi ou, Eld.                |  |  |

### 8. เมื่อชำระเงินเรียบร้อย ระบบจะขึ้นในหน้ารับสมัครว่าสำเร็จ และมีอีเมลยืนยันการชำระเงินให้กับผู้สมัคร

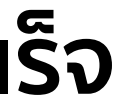